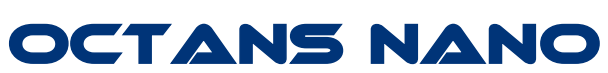

# QUICK START Guide

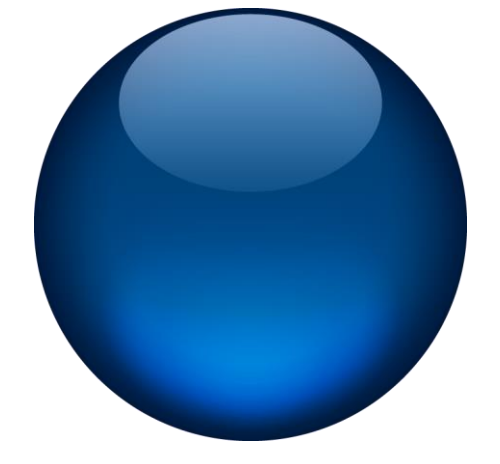

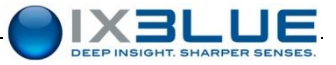

#### Objective

This guide describes the OCTANS NANO installation and the basic configuration. For more information, please refer to the CD-ROM available in the product package. It contains:

- For more information, please refer to the CD-ROM available in the product package. It co
- the required softwares for the use of the web-based user interface
- the full user manuals to get detailed technical information about the product, including product specifications/performances. These documents will help you configuring and operating the product in specific installation or applications.

### Contents

| OCTANS NANO SYSTEM OVERVIEW            | 2  |
|----------------------------------------|----|
| TYPICAL ROV INSTALLATION               | 2  |
| PACK CONTENTS VERIFYING                | 3  |
| INSTALLING & CONNECTING OCTANS NANO    | 4  |
| LAUNCHING THE WEB-BASED USER INTERFACE | 8  |
| CONFIGURING THE SYSTEM                 | 9  |
| CONFIGURING THE MECHANICAL PARAMETERS  | 11 |
| OPERATING OCTANS NANO                  | 13 |
| CONTACTING IXBLUE SUPPORT              | 15 |
| TROUBLESHOOTING                        | 16 |

### **OCTANS NANO SYSTEM OVERVIEW**

OCTANS NANO is a 4,000m depth rated fiber-optic gyrocompass and Attitude sensor for subsea applications such as ROV or any subsea vehicle navigation as well as attitude monitoring of subsea structures. OCTANS NANO provides true heading, roll, pitch, as well as heading, roll and pitch rates of turns and accelerations even in highly dynamic and harsh environments.

### **TYPICAL ROV INSTALLATION**

This guide describes how to install OCTANS NANO for ROV navigation. No lever arm measurements are required. OCTANS NANO being versatile, you have to define its configuration to insure optimal operation.

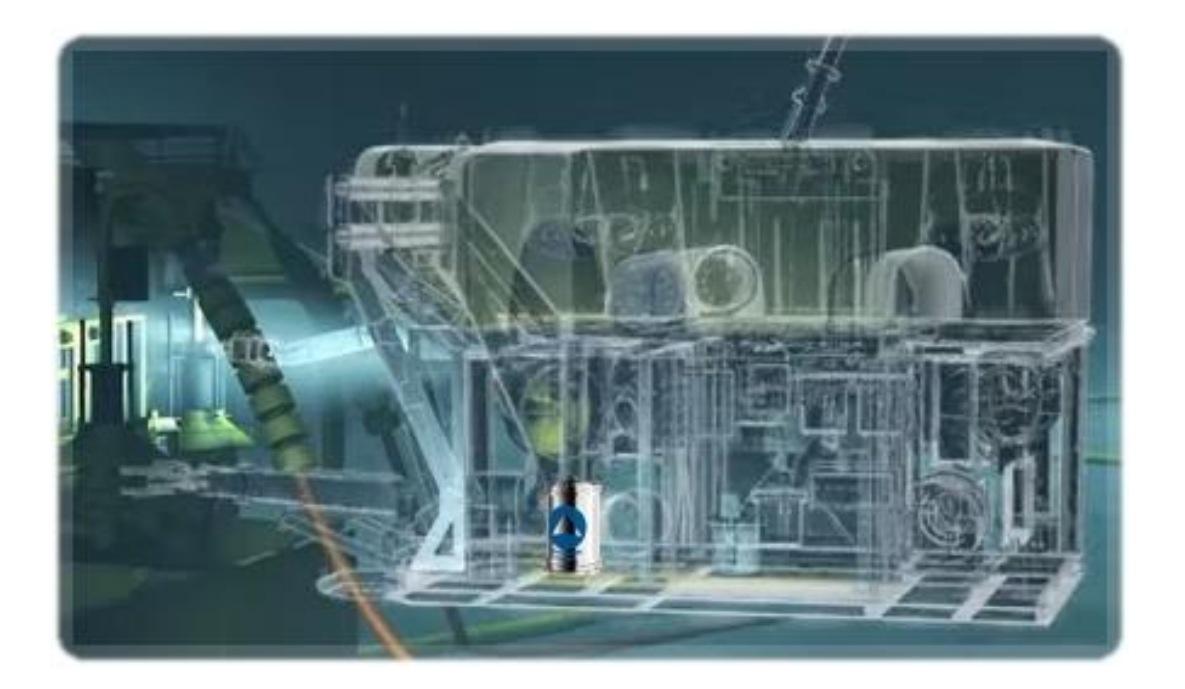

### PACK CONTENTS VERIFYING

You will find in the shipping case a Packing List detailing all the items delivered.

However, we recommend checking the equipment of the pack immediately after reception against the delivery packing list and that none has sustained damage. The below items are typical and optional.

If you observe any non-conformity or damage, please inform the carrier and iXBlue without delay by certified mail, describing in detail the problem encountered.

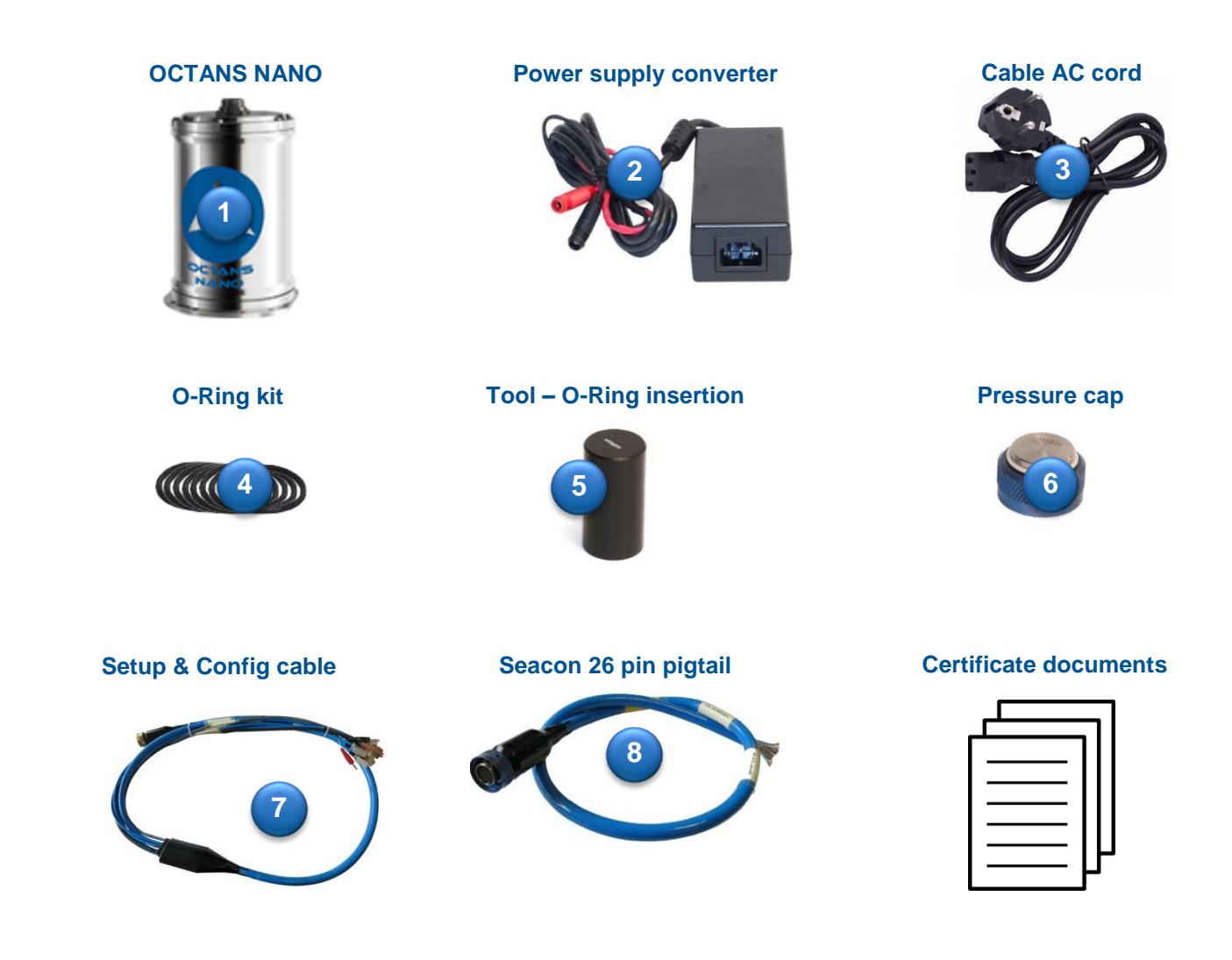

#### Step 1 Place OCTANS NANO on the mounting plate/surface

OCTANS NANO has to be aligned either with vessel/ROV reference frame either with imagery survey sensor. Reference frame center is defined by (P) and shown in the figure below, it is not located at the center of the unit. iXBlue product reference frame may differ from 3<sup>rd</sup> party equipment convention.

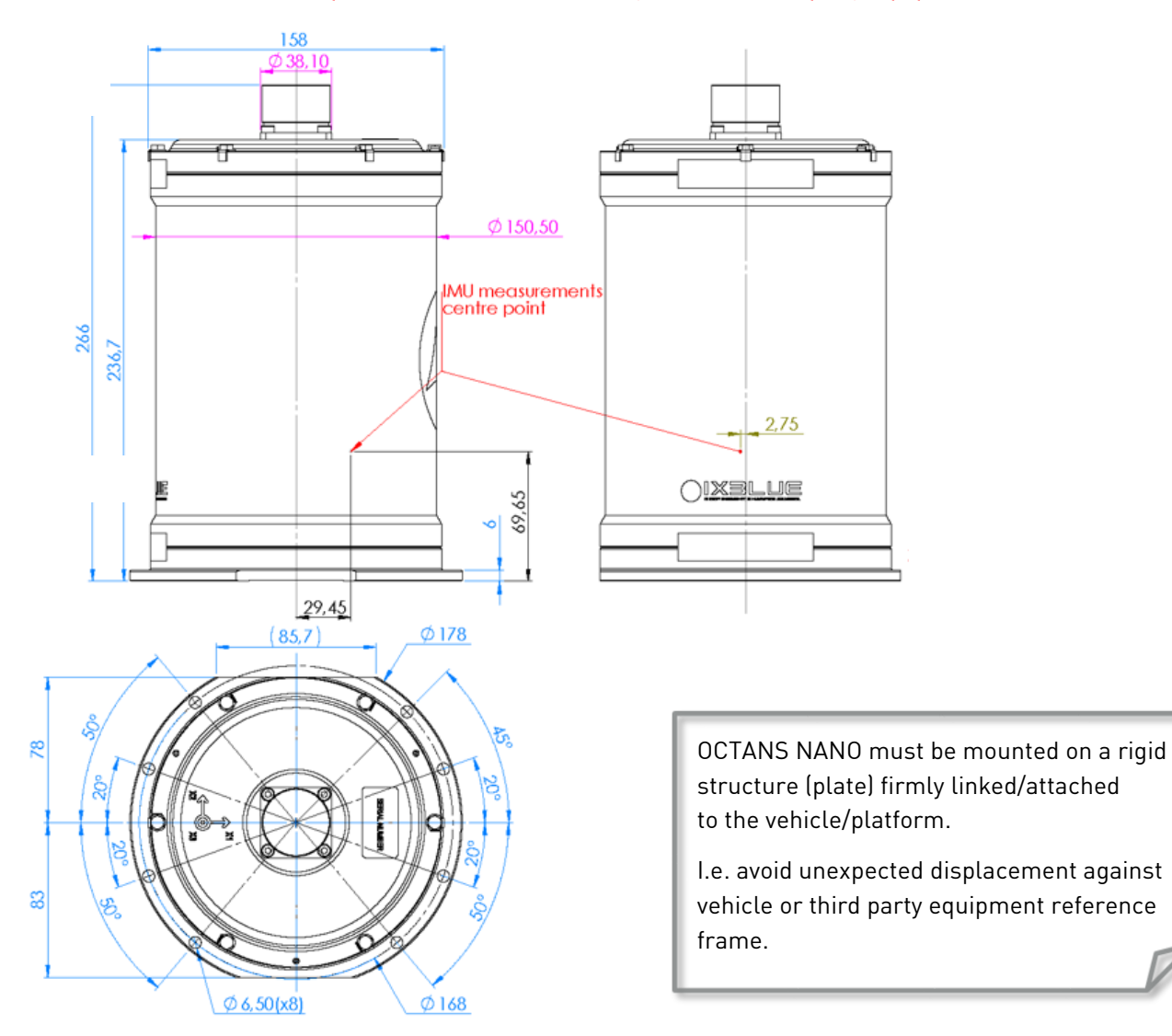

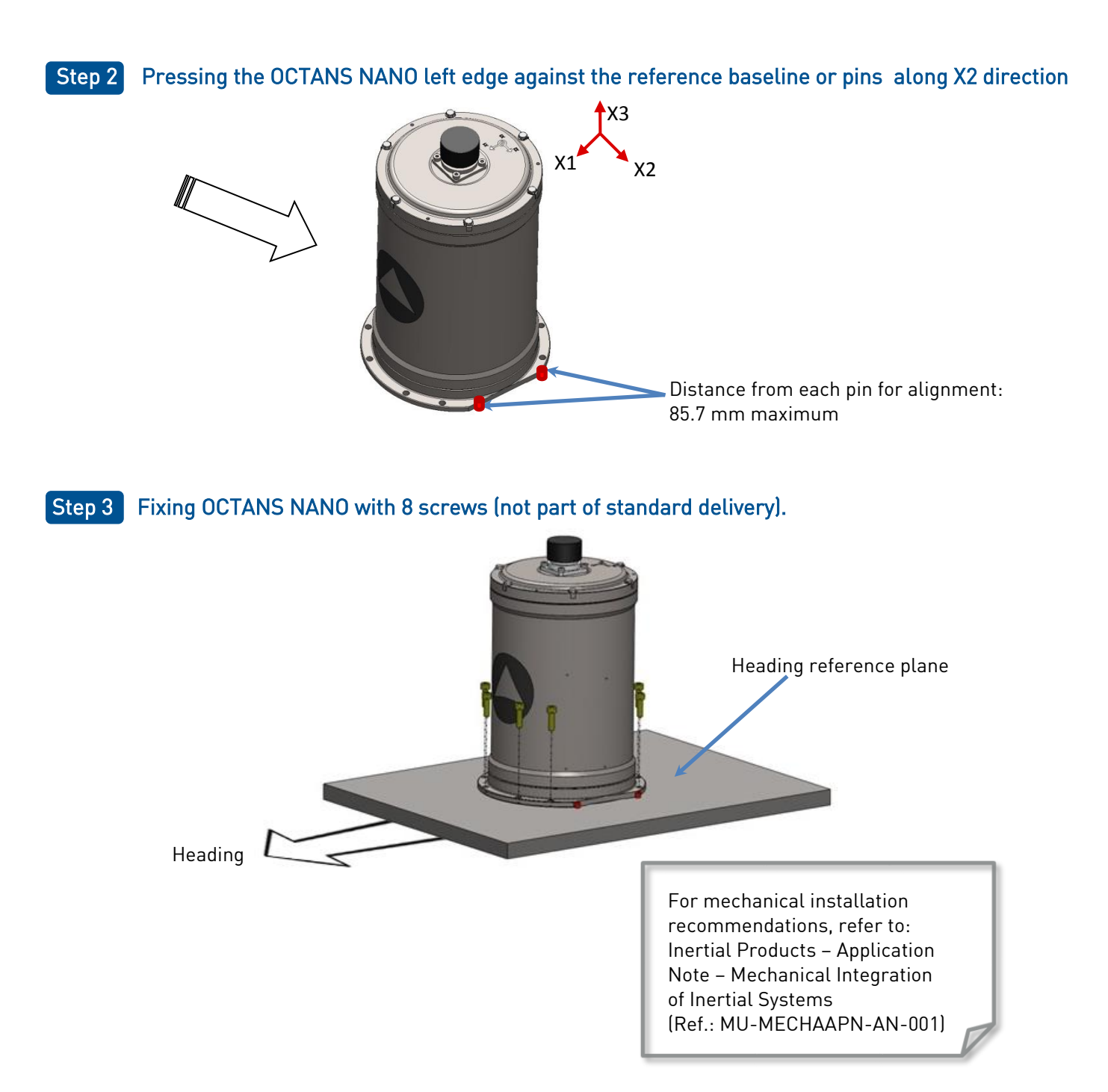

### Step 1 Wiring OCTANS NANO with the SEACON 26 pins connector

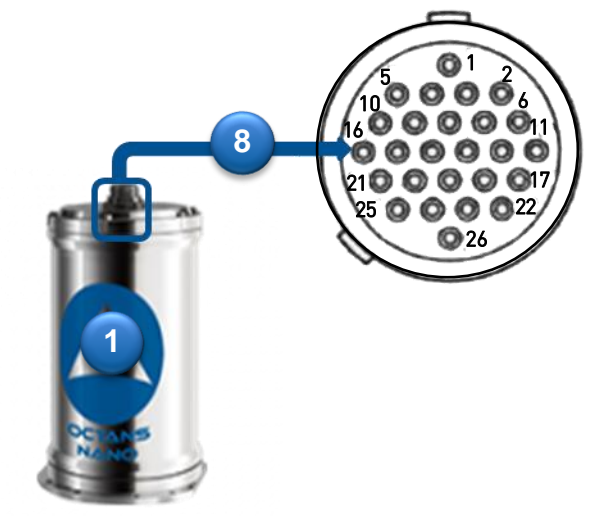

| PIN SEACON<br>MINM26-CCP | Signal                             | Cable<br>mapping |
|--------------------------|------------------------------------|------------------|
| 1                        | PHINS Power In (+24 V)             | Pair 9           |
| 2                        | PHINS Power In GND (0/24 V) (*)    | Pair 9           |
| 3                        | Reserved                           | Pair 10          |
| 4                        | Reserved                           | Pair 10          |
| 5                        | Repeater : GND REP                 | Pair 2           |
| 9                        | Repeater : RS422 TX(+)/RS232 TX(+) | Pair 2           |
| 10                       | Repeater : RS422 TX(-)             | Pair 2           |
| 5                        | Repeater: GND REP                  | Pair 3           |
| 15                       | Repeater : RS422 RX(-)/RS232 RX(+) | Pair 3           |
| 16                       | Repeater : RS422 RX(+)             | Pair 3           |
| 8                        | PortA: GNDA                        | Pair 4           |
| 11                       | Port A: RS422 TX(+)/RS232 TX(+)    | Pair 4           |
| 12                       | PortA: RS422 TX(-)                 | Pair 4           |
| 8                        | PortA: GNDA                        | Pair 5           |
| 13                       | Port A: RS422 RX(-)/RS232 RX(+)    | Pair 5           |
| 14                       | PortA: RS422 RX(+)                 | Pair 5           |
| 26                       | PortB: GND B                       | Pair 6           |
| 17                       | Port B: RS422 TX(+)/RS232 TX(+)    | Pair 6           |
| 18                       | PortB: RS422 TX(-)                 | Pair 6           |
| 26                       | Port B: GND B                      | Pair 7           |
| 22                       | Port B: RS422 RX(-)/RS232 RX(+)    | Pair 7           |
| 23                       | Port B: RS422 RX(+)                | Pair 7           |
| 6                        | Pulse A: GND A                     | Pair 8           |
| 7                        | Pulse A: IN TTL                    | Pair 8           |
| 19                       | EthernetTX(+)                      | Pair 1           |
| 20                       | EthernetTX(-)                      | Pair 1           |
| 21                       | EthernetRX(+)                      | Pair 1           |
| 24                       | Ethernet RX(-)                     | Pair 1           |
| 25                       | Shield Ethernet                    | Pair 1           |

Check the presence of the O-ring before connecting: \_

Important

Shield link should be done at one end only to avoid ground loops unless shield is used as an electrical ground.

It is recommended to link external cable shielding to mechanical ground.

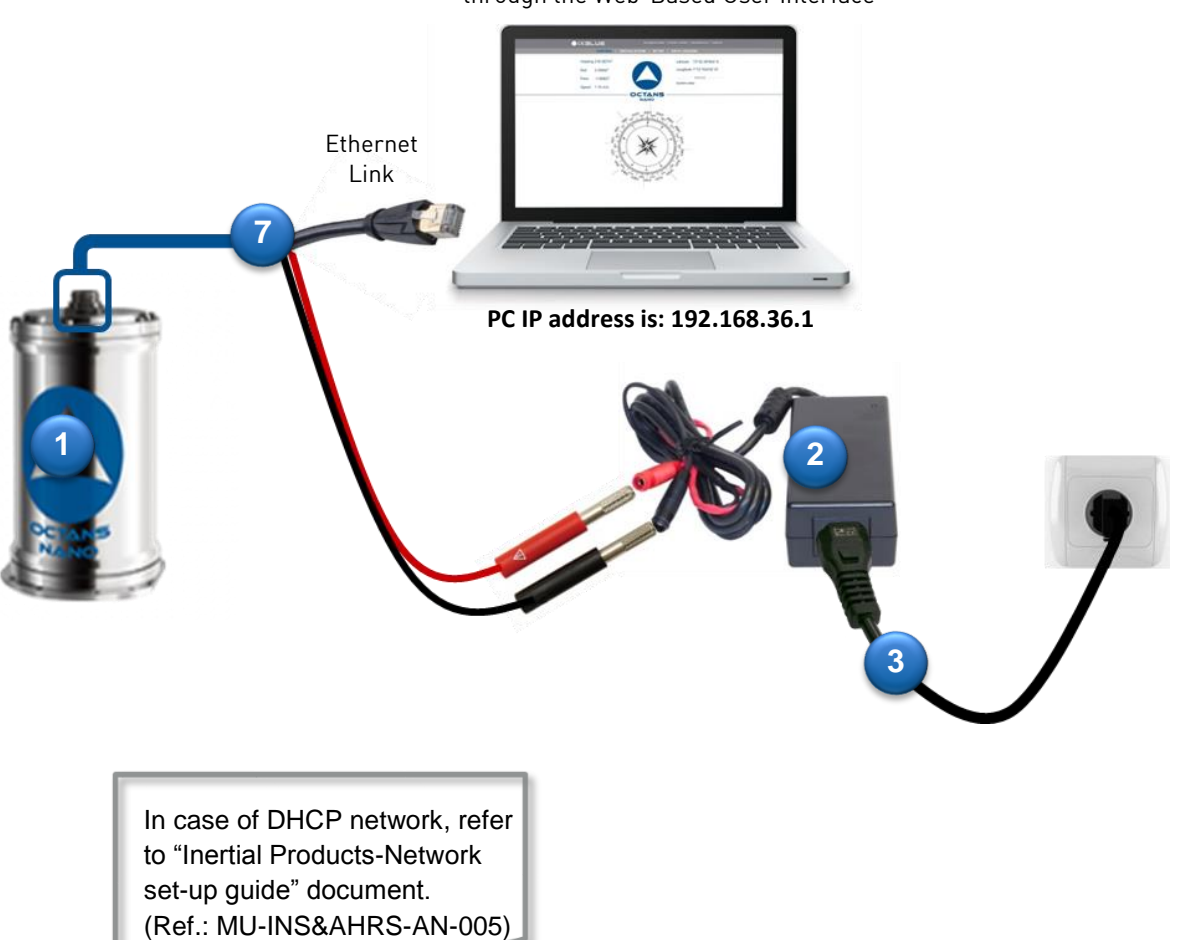

For OCTANS NANO configuration through the Web-Based User Interface

### LAUNCHING THE WEB-BASED USER INTERFACE

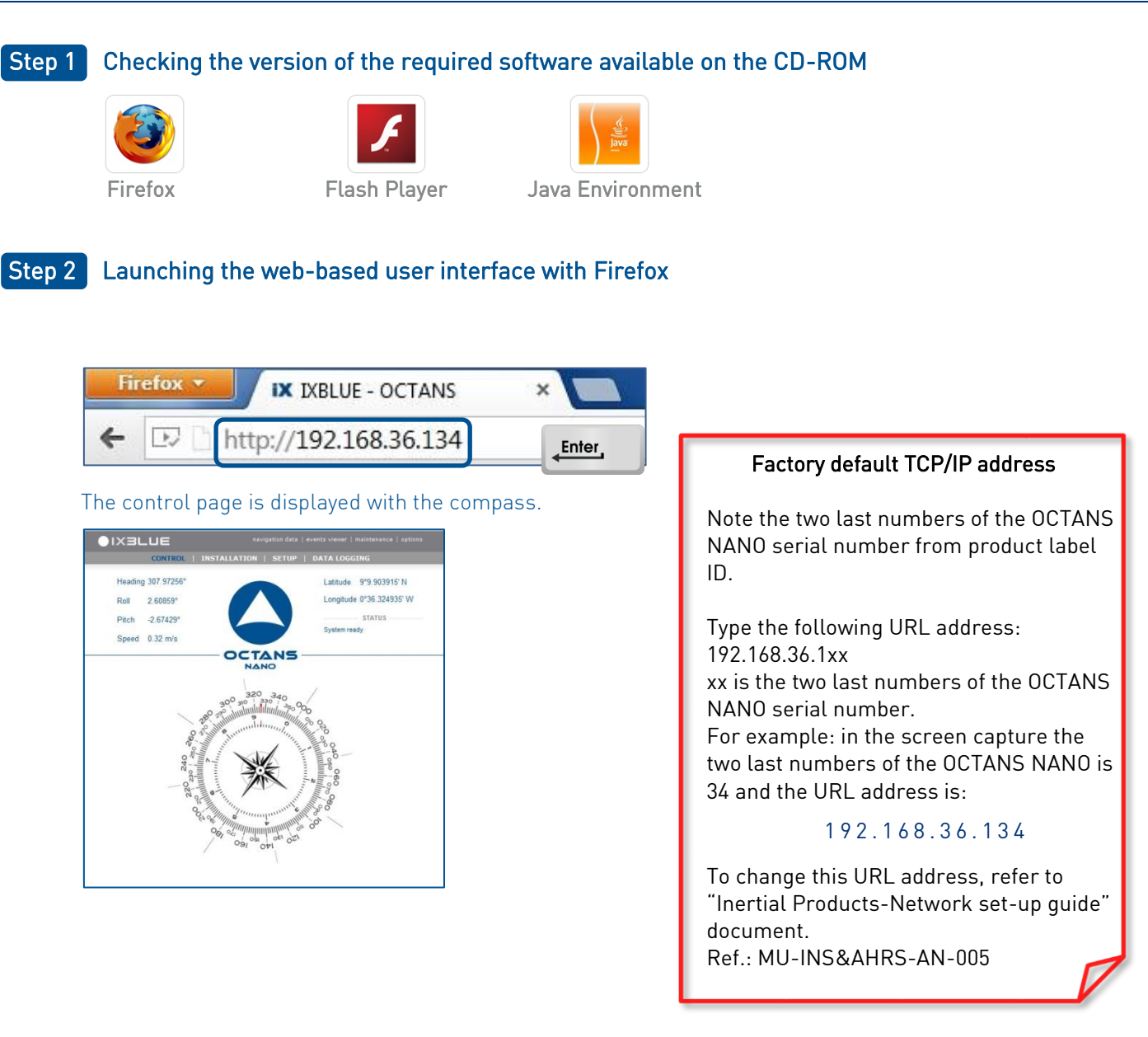

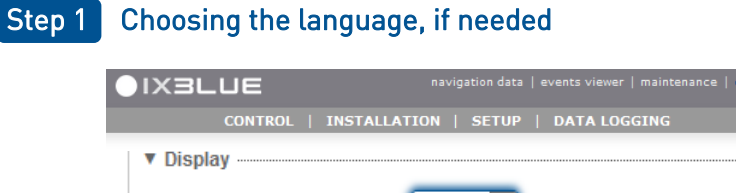

| Display             | V |
|---------------------|---|
| Language English Th |   |
| Mode Day -          |   |

1

### Step 2 Configuring the network

| X3LUE        |                                          |
|--------------|------------------------------------------|
| CONTR        | OL   INSTALLATION   SETUP   DATA LOGGING |
|              | INPUTS                                   |
|              | OUTPUTS                                  |
|              | NETWORK                                  |
|              |                                          |
| WORK SETTING | s                                        |
| Network      |                                          |
| DHCP         | Client                                   |
| IP Add       | Iress [192] • [168] • [36] • [134]       |
| Net Ma       | ask [255]. [255]. [0]. [0]               |
|              |                                          |
| Gatew        | <sup>ray</sup> 192 • 168 • 36 • 1        |
| System Alias |                                          |
| Name         | PHINS Tribord                            |
| Name         | Server 192 • 168 • 36 • 1                |
| PPP Server   |                                          |
| Enable       | ed 📃                                     |
| Standa       | ard RS232 -                              |
| INS ID       | Address 402 409 400 201                  |
| IN 3 IF 1    |                                          |
| PC IP /      | Address 192 · 168 · 100 · 202            |
| 2            |                                          |
|              |                                          |
| Cancel       | OK                                       |
| 1            |                                          |

TCP/IP address change may requires to change as well your computer own TCP/IP.

For more information refer to "Inertial Products-Network set-up guide" document. Ref.: MU-INS&AHRS-AN-005

### Step 3 Entering the initial latitude and vessel speed

|                        | navigation data   events viewer   maintenance   options                         |
|------------------------|---------------------------------------------------------------------------------|
| CONTROL   INST         | TALLATION   SETUP   DATA LOGGING                                                |
|                        | POSITION & SPEED FIXES                                                          |
|                        | WARNING CONFIGURATION                                                           |
| POSITION & SPEED FIXES |                                                                                 |
| Manual Position        |                                                                                 |
| Latitude               | 48° 52.8 'N -                                                                   |
| Longitude              | 3° 7.38 ' E 🔽 Replace                                                           |
| Label                  | By Current<br>Position                                                          |
| Shortcuts              |                                                                                 |
| Delete                 |                                                                                 |
| ▼ Manual Speed         |                                                                                 |
| Speed                  | 0 m/s                                                                           |
| Cancel                 | ()<br>()<br>()<br>()<br>()<br>()<br>()<br>()<br>()<br>()<br>()<br>()<br>()<br>( |

Accuracy required on the latitude input is less than 1°.

Enter the vessel speed or the estimated adrift speed. The heading output is sensitive to the vessel speed towards North. This error is given by the following formula:

 $\Delta$ Heading[deg]= ( $\Delta$ V<sub>north</sub>[knot]/5 $\pi$ ).seclat The required speed input accuracy is better than 4 knots.

Manual position can be configured via advanced commands (i.e. ASCII commands) on the repeater port. For more information refer to "AHRS – Advanced configuration" document: Ref.: MU-AHRS-AN-002.

#### Step 4 Restarting the system

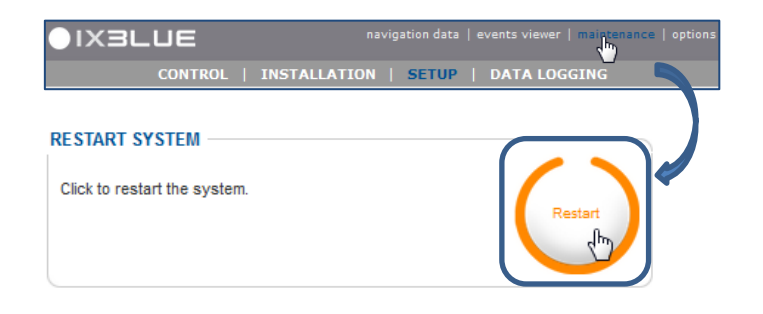

As soon as you have clicked on the Restart button, OCTANS NANO starts its alignment phase with the manually input position.

During the initial alignment phase, the system should be kept static or follow constant speed and heading.

#### Step 1 Configuring OCTANS NANO orientation with respect to vehicle

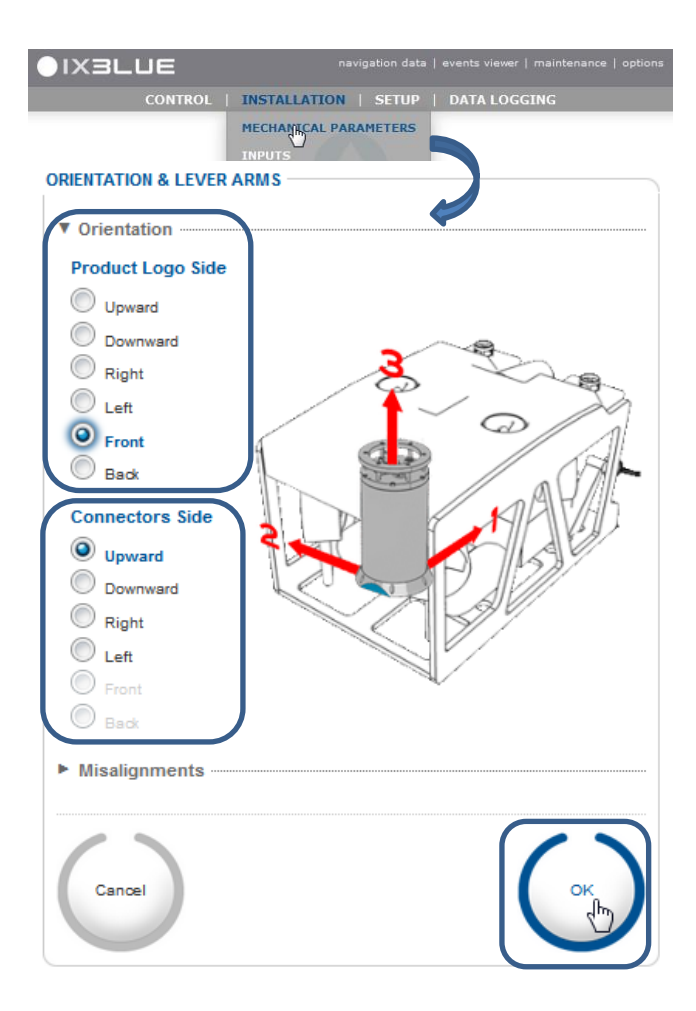

It is considered that the OCTANS NANO is mechanically aligned with the vehicle. However OCTANS NANO can be mounted in any orientation and it is possible to align the output.

For more information refer to "Webbased interface user guide" document. Ref.: MU-INSIII -AN-021

### **Step 2** Configuring the output parameters in the Web-Based User Interface

| Heading 309.19098°<br>Roll -2.75540°<br>Date - 3.9934                                                                                                    | Latitude 86°13.041110' N<br>Longitude 20°38.019504' W<br>Altitude 24.625 m |                                                                                                    |
|----------------------------------------------------------------------------------------------------|----------------------------------------------------------------------------|----------------------------------------------------------------------------------------------------|
| Protocol<br>Protocol<br>Protocol<br>Protocol<br>Rate<br>Synchro In<br>None<br>▼<br>Physical Link<br>Physical Serial only<br>▼                                             |                                                                            | User can freely configure each output.<br>To select an UDP Protocol (User Defined<br>Protocol) select <b>From the library</b> in the Protoc<br>drop-down list then click on the Browse buttor<br>to reach the script file available on the CD-RO |
| <ul> <li>▼ Serial</li> <li>Parity None ▼</li> <li>Stopbits 1.0 bitstop ▼</li> <li>Standard RS422 ▼</li> <li>Baudrate 9.6 kbauds ▼</li> <li>► Advanced Settings</li> </ul> |                                                                            |                                                                                                    |

#### **OPERATING OCTANS NANO**

#### Step 1 Starting OCTANS NANO

As soon as OCTANS NANO is powered up, it starts its alignment phase.

Alignement uses as initialization parameters the "Manual position" and "Manual velocity" (see page 11) saved in the nonvolatile memory of the system; alternatively, if available, any external input position and velocity. During the alignment phase, heading and attitude data are available, but have not reached full accuracy. Specified accuracy on heading, roll and pitch is reached at the end of the alignment phase.

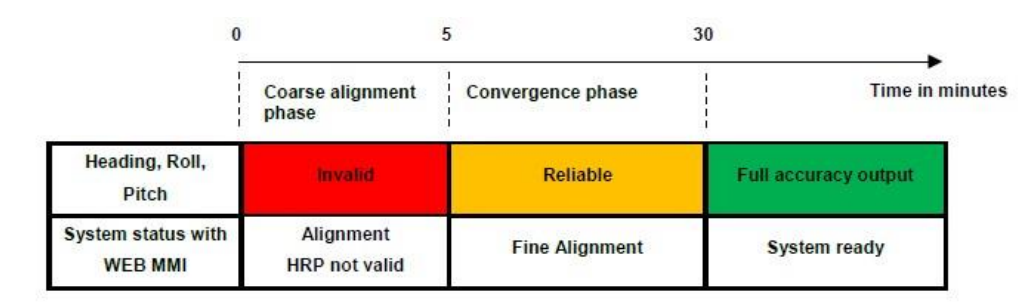

#### Figure 1 – OCTANS NANO Starting Sequence (at powering on or software restart)

#### Important

OCTANS NANO is delivered with default latitude set to iXBlue's factory location.

Without user update or external GPS connected, OCTANS NANO will start seeking north with France latitude, which may be quite different from the current latitude.

Latitude has to be modified by the user (see page 11). Once this modification is performed, it is recommended to save it and restart the system. This procedure allows OCTANS NANO to enter the correct latitude value as an input in the North finder algorithm as soon as computation starts. OCTANS NANO will then reach full accuracy after the alignment phase.

Otherwise OCTANS NANO will not perform according to its specification.

At any power supply outage, OCTANS NANO restarts its full alignment process. It is recommended to secure power supply on UPS.

# Step 2 Monitoring OCTANS NANO

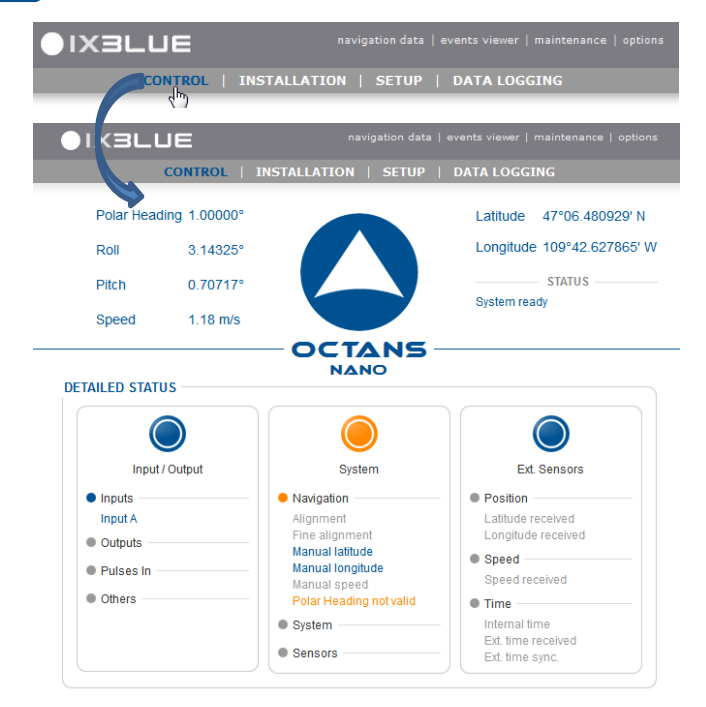

The embedded Built In Test, also called Status, monitors OCTANS NANO stats warning and failures thanks to large set of flags.

Status are displayed on the web-based user interface with the following colors:

- Message in blue: information message
- Message in orange: warning message
- Message in red: error message
- Grey: disabled

For explanation of the status, refer to AHRS-Interface Library (ref: MU-AHRS-AN-005).

For this example:

- OCTANS NANO is ready
- Manual Lattitude and Manual
- Longiture are used
- Polar Heading is not valid

## CONTACTING IXBLUE SUPPORT

| ●IXI                                        |                                                                            | navigation data   events viewer   maintenance   o                                                 | ptions                                                                        |
|---------------------------------------------|----------------------------------------------------------------------------|---------------------------------------------------------------------------------------------------|-------------------------------------------------------------------------------|
| CONTAC<br>Click to<br>You ca                | o create a su<br>n attach the                                              | pport ticket.<br>Iast recorded log file (max 500 KB).                                             |                                                                               |
| <u>S</u> end                                | To <u>.</u>                                                                | support@ixblue.com                                                                                |                                                                               |
| Produ<br>Serial<br>Ownin<br>Opera<br>Your o | Subject:<br>Inct name :<br>number :<br>ng compa<br>ating com<br>contact de | Support ticket 3453-1052/20150417162659<br>OCTANS NANO<br>3453-1052<br>ny :<br>pany :<br>etails : | Complete all the information<br>before sending the mail to<br>iXBlue support. |
| You c                                       | an attach<br>nents :                                                       | the last recorded log file (max 500KB).                                                           |                                                                               |

OCTANS NANO has a Built-In status and error Test (BIT) which raises alarms (through the color of the iXBlue Logo) and displays messages in the OCTANS NANO User Interface.

If you encounter problems when installing or using OCTANS NANO, please refer to the following table.

If you still cannot resolve the problem, please contact IXBlue support (see previous page).

| Symptom                                                            | Possible causes                                                   | Solution                                                                                                    |
|--------------------------------------------------------------------|-------------------------------------------------------------------|----------------------------------------------------------------------------------------------------|
| Impossible to display the<br>Web-based User interface              | Incorrect URL address entered<br>in the Web browser               | Type in back the URL address<br>Default address is 192.168.36.1xx, xx<br>being the last two numbers of your<br>OCTANS NANO serial number<br>Check computer IP address should be in<br>the same range as the unit.                                                                                                    |
|                                                                    | The URL address has been<br>changed by another person             | <ol> <li>Retrieve the new OCTANS NANO IP<br/>address: connect the repeater cable to<br/>your PC and start a serial terminal<br/>(HyperTerminal, BBTALK, etc.)<br/>configured at 19200 baud, no parity, 1<br/>stop bit, 8 data bits. Reboot OCTANS<br/>NANO once connected. You will get the<br/>OCTANS NANO boot sequence message<br/>that contains its attributed IP address<br/>(line beginning with "IFCONF")</li> <li>Enter this URL address in the Web<br/>browser</li> </ol> |
| The compass does not<br>display on the Web-Based<br>User Interface | Flash player not installed on<br>the PC or its version is too old | Install Flash player which is provided on the CD-ROM                                                                                                    |

| Symptom                                                                  | Possible causes               | Solution                                                                                             |
|--------------------------------------------------------------------------|-------------------------------|----------------------------------------------------------------------------------------------------|
| Heading out of the specifications                                        | Wrong initial latitude        | Check that the latitude entered in the<br>POSITION FIX page is the current one.<br>Restart the unit. |
| Status displayed red                                                     | Error message                 | Refer to "AHRS Interface Library"<br>document to get the explanation of the<br>messages              |
| Status displayed orange                                                  | Warning message               | Refer to "AHRS Interface Library"<br>document to get the explanation of the<br>messages              |
| After clicking on "Contact<br>support" button, a message<br>is displayed | No mail software is installed | Install a mail software on the computer<br>(Outlook for example)                                     |